Hundeschule Aschaffenburg

# Petra Führmann & Iris Franzke

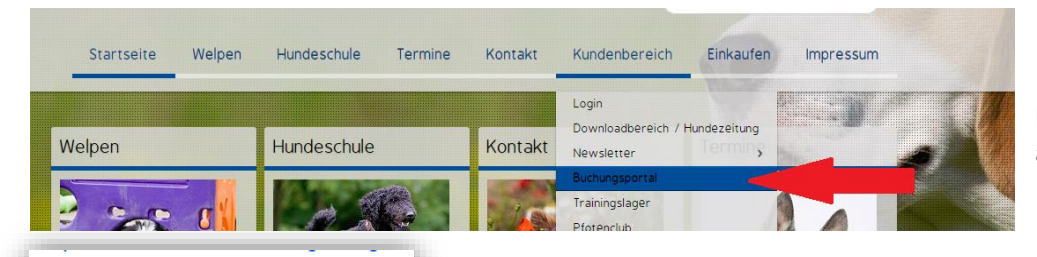

Schnüffelhüpfrennen Trainingstermin 150320

## Buchungsportal

Einloggen: http://www.hundeschuleaschaffenburg.de -Kundenbereich – Buchungsportal

### Login

Die Anmeldung für den internen Bereicl falls Sie nicht innerhalb von 2-3 Tagen

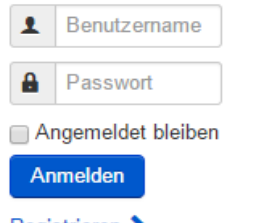

Registrieren > Benutzername vergessen? Passwort vergessen? Auf dieser Seite finden Sie links einen Kasten "Login"

Dort geben Sie Ihren Benutzernamen (i.d.R. Vorname\_Nachname also z.b. Petra\_Führmann plus Passwort ein, das Sie von uns erhalten haben. Dann auf "Anmelden" klicken

Noch Plätze frei? Das sehen Sie gleich in der Übersicht:

👤 Petra Führmann

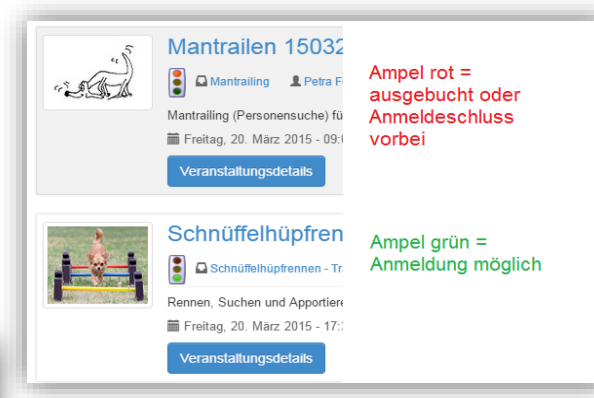

### Für Kurs Anmelden:

Wenn Sie nun in die Kursliste schauen, taucht dort ein neuer Button namens "Jetzt buchen" auf (ohne Login nicht sichtbar)

| Schnüffelhüpfre          | ennen Trainingstermin 150320 |               |
|--------------------------|------------------------------|---------------|
| Freitag, 20. Marz 2015 - | 17:30 bis 18:15              |               |
| iame "                   | Petra_Führmann               |               |
| Mail *                   | info@hundeschule.ab.de       |               |
| lobii                    |                              |               |
| iebuchte Plätze          | 1                            | 2. Buchen! ;) |
| iesant                   | 14.50 €                      |               |
| iesant                   | 14.50 e                      | 2. butten ,   |

Schnüffelhüpfrennen - Trainingstermin

Rennen, Suchen und Apportieren - eine tolle Kombi!

unctaltungedataile

Freitag, 20. März 2015 - 17:30 bis 18:15 Uhr

Ihre Daten sind automatisch eingefügt, einfach auf WEITER klicken (Mobilnummer muss nicht zwingend ausgefüllt werden). In der Regel bezieht sich die Anzahl der Plätze auf die teilnehmenden Hunde. In einigen Ausnahmen wie z.B. Stammtisch, Trainingslager, Erste Hilfe – jedoch auf die teilnehmen Menschen.

Nur noch

zwei Klicks (ein Häkchen ins Kästchen setzen) und mit "Kostenpflichtig buchen" ist alles erledigt. Sie erhalten eine Bestätigungsmail mit allen Daten!

| Bitte wählen Sie Ihre Plätze |                              |  |
|------------------------------|------------------------------|--|
| Anzahl                       | 1                            |  |
|                              |                              |  |
| Name *                       | Petra_Führmann               |  |
|                              |                              |  |
|                              |                              |  |
| E-Mail *                     | info@hundeschule-ab.de       |  |
| M-1-1                        | Muss nicht ausgefüllt werden |  |

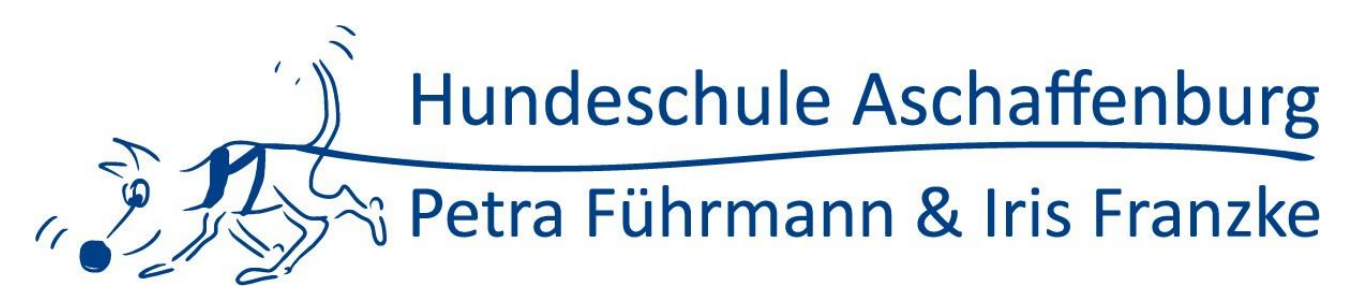

#### Den Überblick behalten

Wenn Sie nun zum Buchungsportal zurückgehen finden Sie einen neuen Button "Meine Buchungen". Dort finden Sie übersichtlich alle von Ihnen gebuchten Termine.

Unter "Ihre Buchungsdetails" haben Sie verschiedene Möglichkeiten.

|                                               | Stammtisch 150319                                                                   |
|-----------------------------------------------|-------------------------------------------------------------------------------------|
|                                               | Lecker essen und über Hunde reden<br>Donnerstag, 19. März 2015 - 19:30 bis 22:3 phr |
| 1.000                                         | Veranstaltungsdetails Ihre Buchungsdetail                                           |
|                                               |                                                                                     |
| Ihre Buchungsd                                | etails                                                                              |
| Ihre Buchungsd<br>Bernerkung<br>Name          | etails                                                                              |
| Ihre Buchungsd<br>Bemerkung<br>Name<br>E-Mail | etails<br>info@hundeschule-ab.de                                                    |

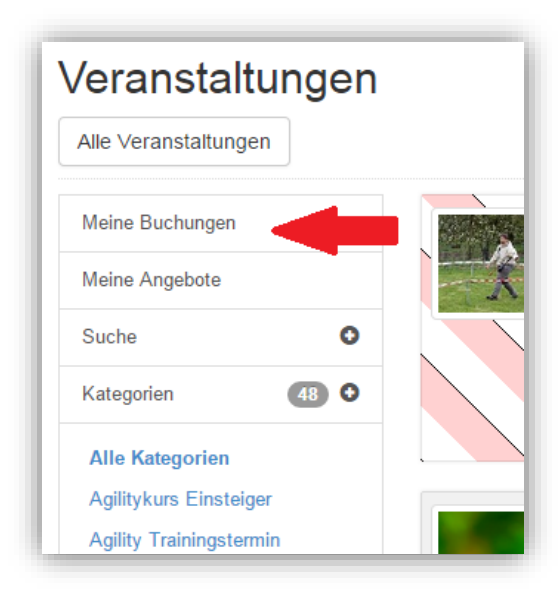

z.B. können Sie mit einem Klick auch die Buchung wieder stornieren (nur bis 24-Stunden vor Kursbeginn möglich).

Auf der Hauptseite können Sie außerdem noch noch eine Suche starten oder mit Klick auf eine Kategorie sich z.B. alle Mantrailtermine anzeigen lassen.

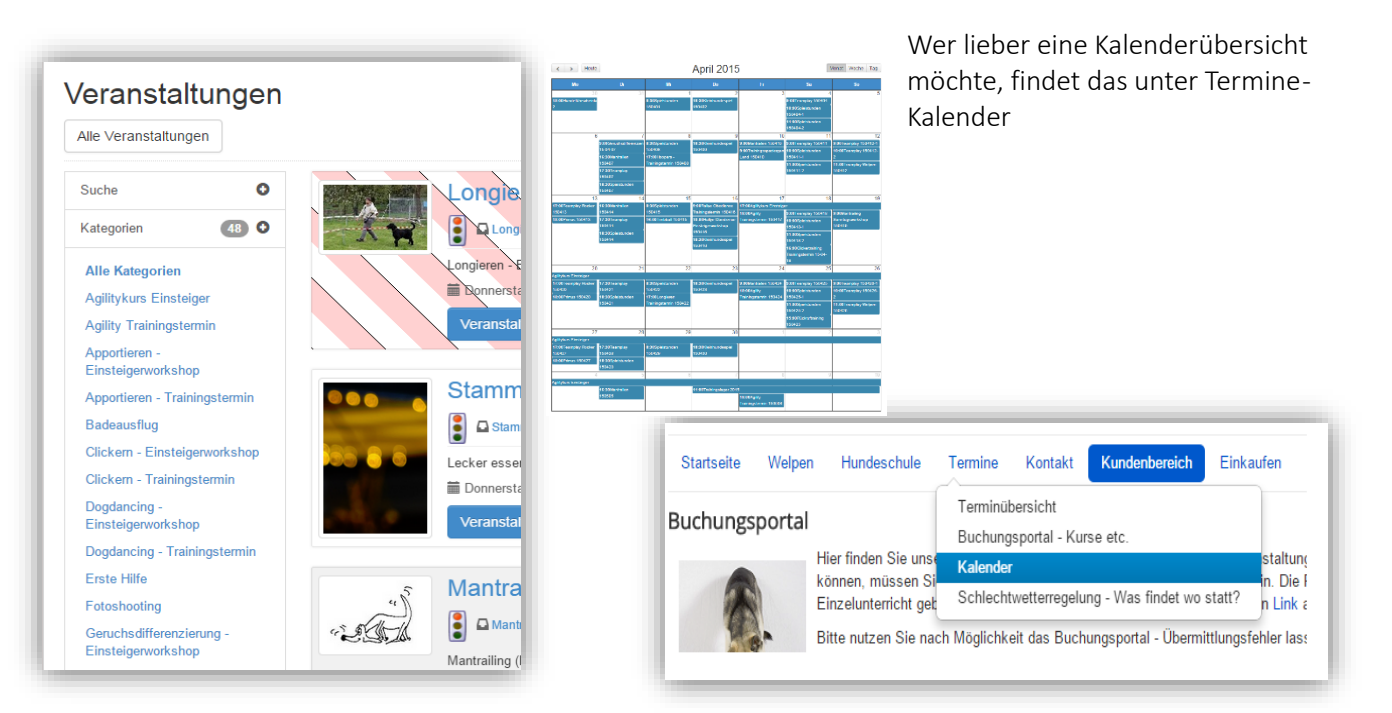